# 高中雙語校務行政系統 登入說明

臺北市私立復興高級中學資訊中心 112.03

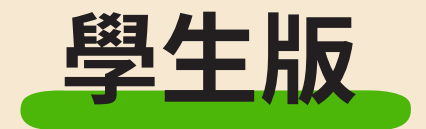

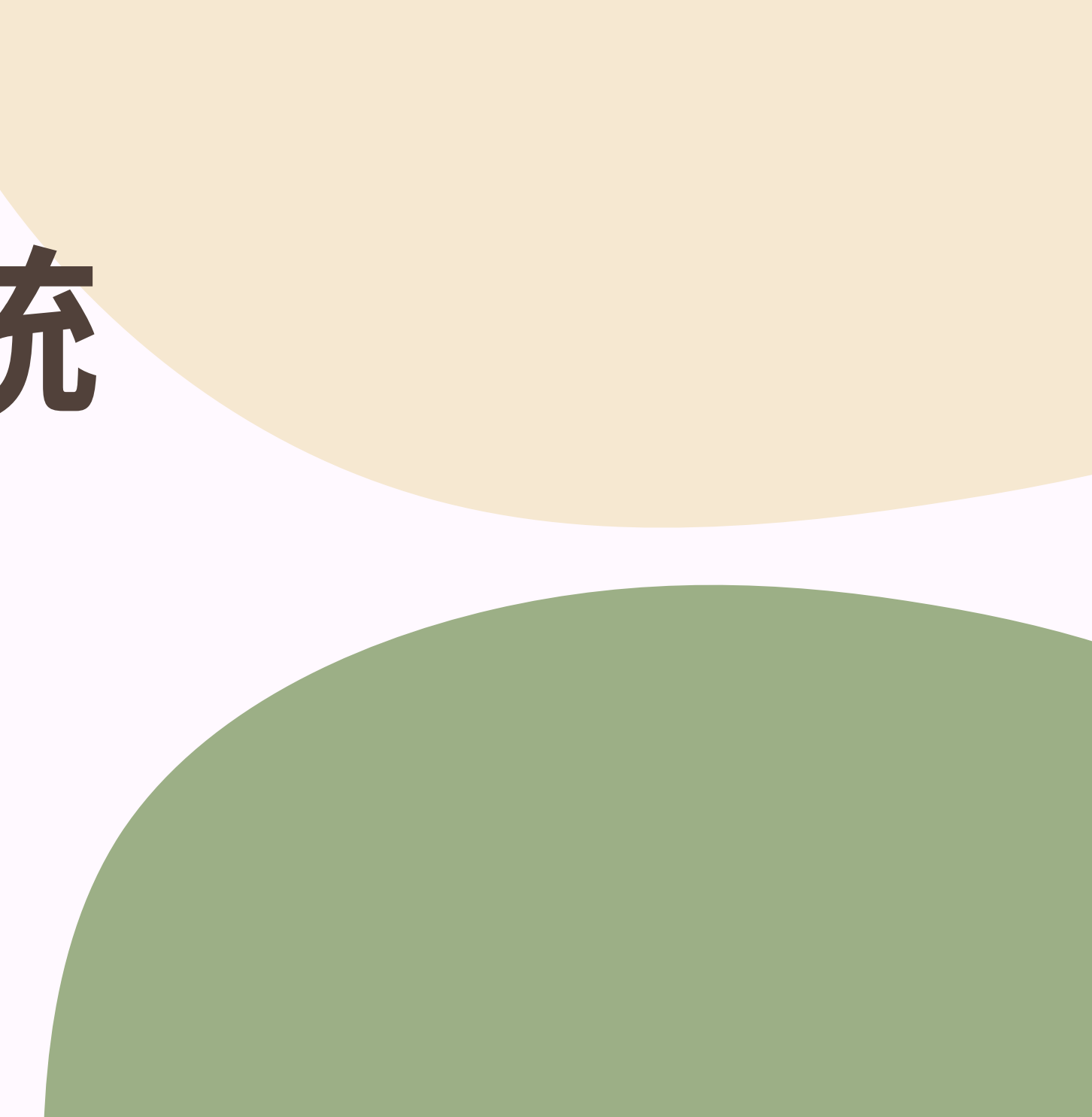

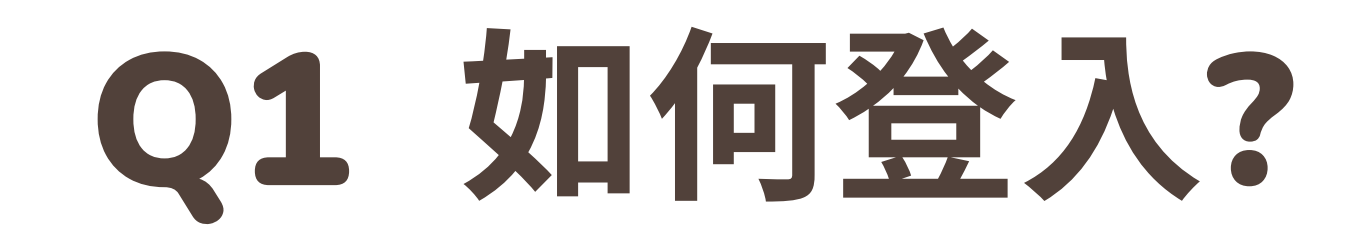

網址:

https://bilingual.fhjh.tp.edu.tw/ecampus/Login.action?schNo=331304

- **帳號:學號**
- 密碼:預設為身份證字號,字母要大寫

第一次登入,需要重新設定密碼

| 登入系統                | 充     |             |                             |                |
|---------------------|-------|-------------|-----------------------------|----------------|
| 【 Login 】           |       |             |                             |                |
| Username:[          |       |             | ▲ ① 單一簽入<br>Singela Singelo |                |
| Password :          |       |             |                             |                |
| Verification Code : |       | <b>3YHF</b> | ※驗證碼不清楚時                    | , 可重新點選圖片重新產出。 |
| Submit              | Clear |             |                             |                |

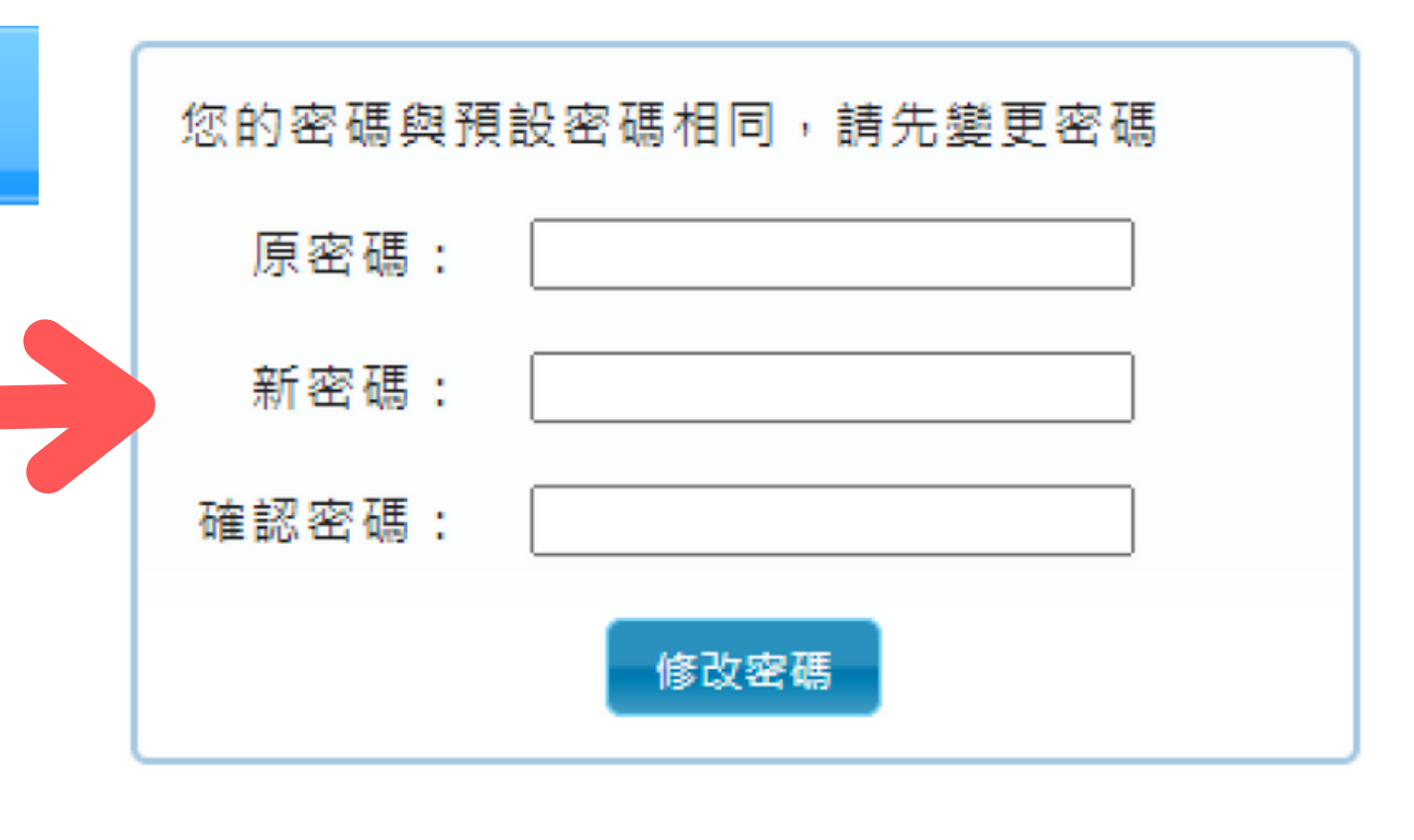

## Q2 如何設定新密碼?

### 1.登入後,點選左下角「修改密碼」 2. 輸入原密碼「身分證字號」,再輸入欲修改的新密碼即可。

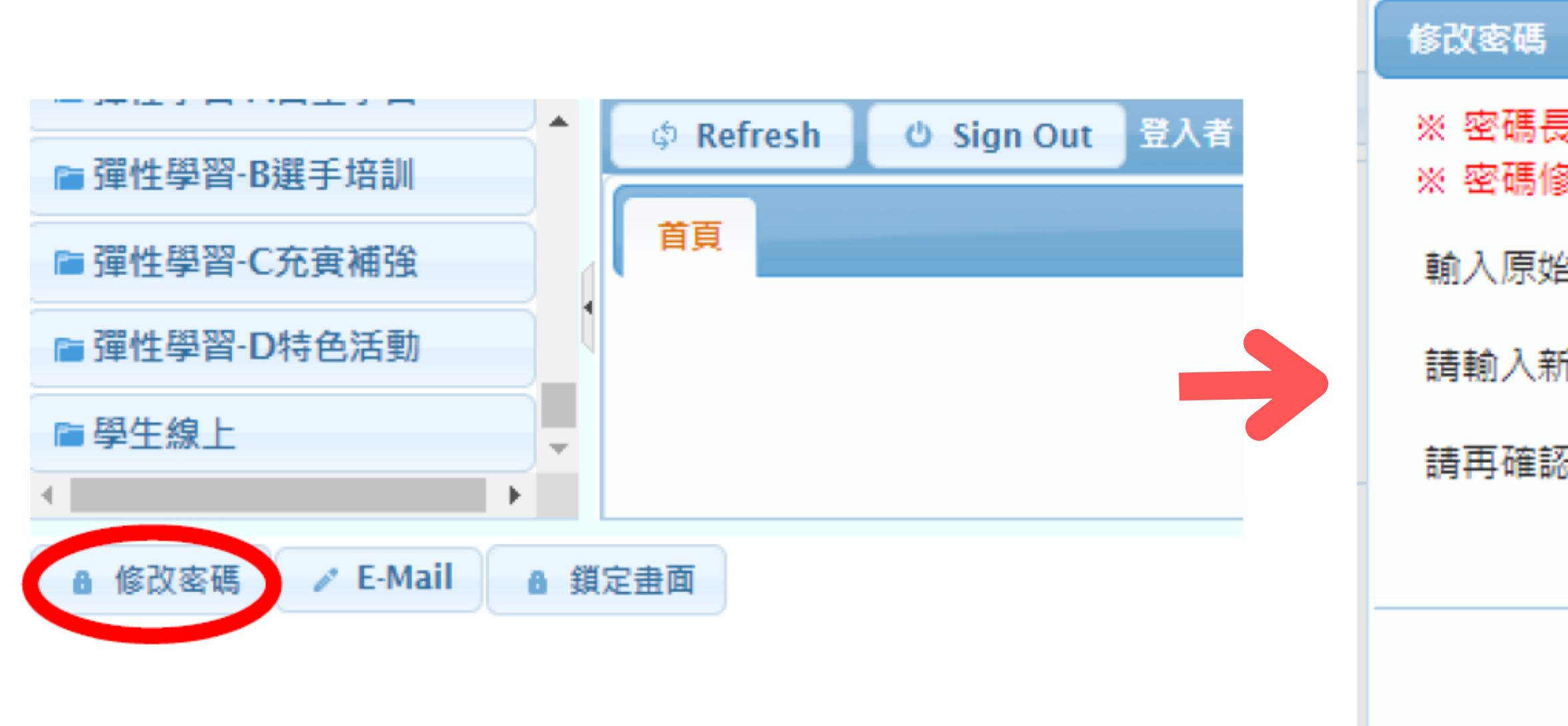

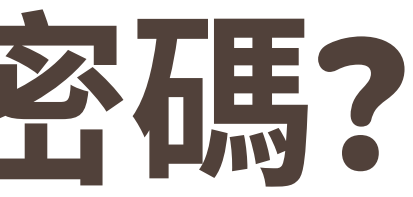

|                                   | · · · · · |
|-----------------------------------|-----------|
| 曼度為8 ~ 30個字元<br>修改完成後,24小時內不可再次變更 |           |
| 哈密碼:                              |           |
| 新密碼:                              |           |
| 忍一次:                              |           |
|                                   |           |

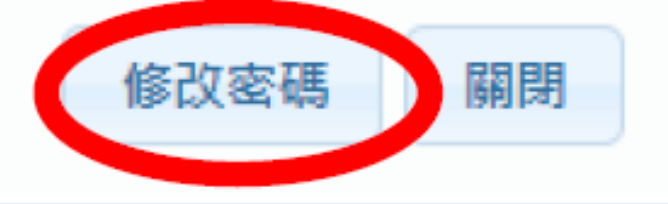

92

### Q3 設定Gmail信箱 若未來要將密碼還原成預設密碼(身分證字號),需要透過Gmail 來還原密碼,請將Gmail信箱設定成學校信箱,以便於收到驗證 信

#### 1.點選左下角「E-Mail」 2.輸入常用的Gmail信箱即可

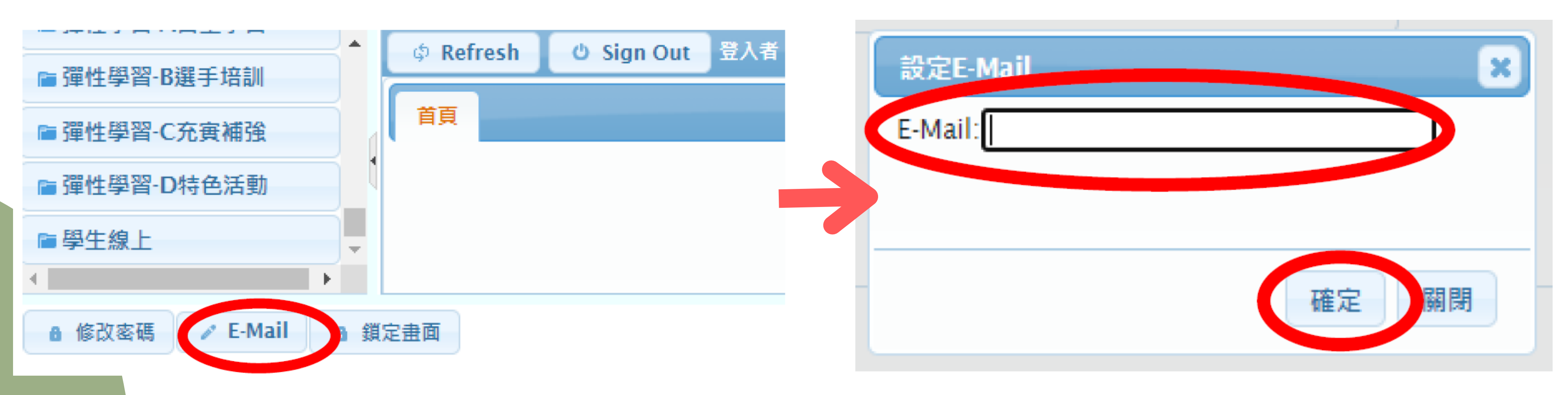

## Q3 忘記密碼如何處理?

#### 點選「忘記密碼」→填寫個人資料→信箱收信→變更密碼

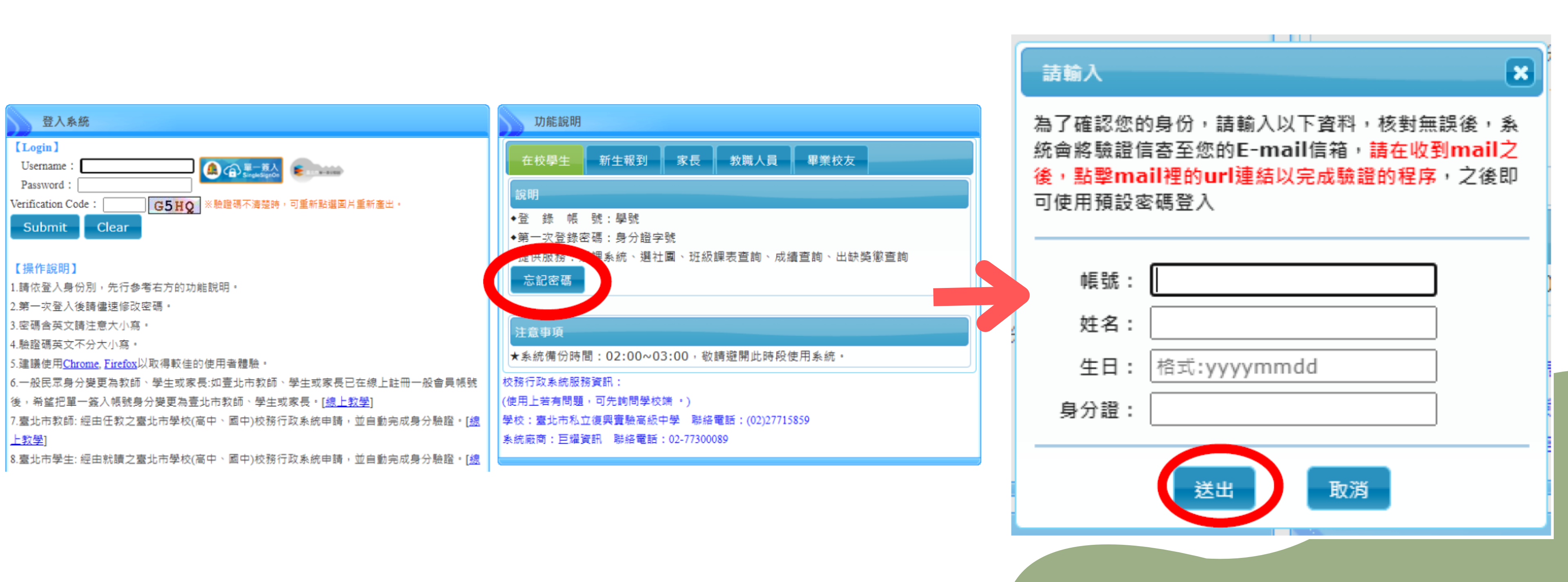

# Thank you!

有任何問題,請聯繫資訊中心分機162,謝謝您